### PENERAPAN INFRARED REMOTE CONTROL DALAM MENGOPERASIKAN APLIKASI PADA SISTEM OPERASI WINDOWS XP

## Prama Wira Ginta<sup>1</sup>, Ferry Hari Utami<sup>2</sup>, Ei Cheng<sup>3</sup> Dosen Tetap Fakultas Ilmu Komputer Universitas Dehasen Bengkulu

#### ABSTRACT

In the 20th century the technology associated with the collection. Processing and distribution of information have evolved considerably. Other technologies are experiencing rapid growth is utilizing the computer as a device that is versatile and can be especially helpful in facilitating human work .

The development of computers from generation to generation until today more optimal performance, such as one of the advantages of multimedia, can steady MP3 songs. The development of electronic technology raises human tendency to make activities easier and practical, one of which is a wireless controller. On a computer that has a standard multimedia device, the operation should be done with a keyboard and mouse on the computer, so the user must always close and interact with both the input device.

Because each piece of equipment has a different coding standards so users who use several different tools brand using multiple controllers. Based on the above introduction, the authors examine how to operate the application on the Windows XP operating system by using the infrared remote control.

#### INTISARI

Pada abad ke-20 ini teknologi yang berhubungan dengan pengumpulan. Pengolahan dan distribusi informasi mengalami perkembangan pesat. Teknologi lainnya yang mengalami perkembangan yang pesat adalah memanfaatkan komputer sebagai perangkat yang serba bisa dan dirasakan sangat membantu dalam memudahkan kerja manusia.

Perkembangan komputer dari generasi ke generasi sampai saat ini kinerjanya semakin optimal, seperti salah satu keunggulannya pada multimedia, dapat mengalunkan lagu-lagu MP3. Perkembangan teknologi elektronika menimbulkan kecenderungan untuk membuat kegiatan manusia jadi lebih mudah dan praktis, salah satunya adalah pengendali tanpa kabel. Pada komputer yang memiliki perangkat multimedia standar, pengoperasiannya harus dilakukan dengan keyboard maupun mouse pada komputer tersebut, sehingga pengguna harus selalu dekat dan berinteraksi dengan kedua perangkat input itu. Karena masing-masing peralatan mempunyai standar pengkodean yang berbeda maka pengguna yang menggunakan beberapa pengendali. Berdasarkan pendahuluan diatas, maka penulis meneliti bagaimana mengoperasikan aplikasi pada sistem operasi windows xp dengan menggunakan infrared remote kontrol.

#### Kata Kunci: Sistem Operasi, infrared remote kontrol

#### I. PENDAHULUAN

Pada abad ke-20 ini teknologi yang berhubungan dengan pengumpulan. Pengolahan dan distribusi informasi mengalami perkembangan pesat. Teknologi lainnya yang mengalami perkembangan yang pesat adalah memanfaatkan komputer sebagai perangkat yang serba bisa dan dirasakan sangat membantu dalam memudahkan kerja manusia.

Perkembangan komputer dari generasi

ke generasi sampai saat ini kinerjanya semakin optimal, seperti salah satu keunggulannya pada multimedia, dapat mengalunkan lagu-MP3. Perkembangan teknologi lagu elektronika menimbulkan kecenderungan untuk membuat kegiatan manusia jadi lebih mudah dan praktis, salah satunya adalah pengendali tanpa kabel. Pada komputer yang memiliki perangkat multimedia standar, pengoperasiannya harus dilakukan dengan keyboard maupun mouse pada komputer

tersebut, sehingga pengguna harus selalu dan berinteraksi dengan dekat kedua perangkat input itu. Karena masing-masing peralatan mempunyai standar pengkodean berbeda maka yang pengguna yang beberapa menggunakan peralatan yang berbeda mereknya menggunakan beberapa pengendali. Berdasarkan pendahuluan diatas, maka penulis meneliti bagaimana mengoperasikan aplikasi pada sistem operasi windows xp dengan menggunakan infrared remote control.

## II. KAJIAN PUSTAKA

A. Pengertian Komputer

Komputer adalah seperangkat alat elektronika yang terdiri dari perangkat *input* (masukan), *output* (keluaran), *Central Processing Unit* (*CPU*), memori (media penyimpanan sementara), dan media penyimpan (*harddisk*) (Nugraha, 2001: 1).

Komputer merupakan mesin *general purpose* yang digunakan untuk menyimpan dan memanipulasi informasi (Noviadi & Wijaya, 2004 : 64).

Komputer adalah suatu gabungan dari *software* dan *hardware* yang dapat mempresentasikan dan memanipulasi data atau informasi seperti teks, grafik, symbol, suara, dan angka (Wikipedia, 2007 : 3).

#### B. Software (Perangkat Lunak)

*Software* (perangkat lunak) merupakan kode-kode yang berisi instruksi untuk dilaksanakan oleh mesin komputer. *Software* (perangkat lunak) bersifat abstrak, yang berarti tidak dapat disentuh tetapi memiliki fungsionalitas tertentu (Noviadi & Wijaya, 2004 : 73).

*Software* merupakan program-program komputer yang berguna untuk menjalankan suatu pekerjaan sesuai dengan yang dikehendaki. Program tersebut ditulis dengan bahasa khusus yang dimengerti oleh komputer (Yuhefizar, 2003:3).

## C. Hardware (Perangkat keras)

*Hardware* (perangkat keras) merupakan mesin yang dapat disentuh secara fisik (Noviadi & Wijaya, 2004 : 73).

Penerapan Infrared Remote Control ....

*Hardware* adalah komponen elektronik komputer serta seluruh piranti yang digunakan komputer untuk melaksanakan instruksi yang dikirimkan dari *Software* (Yuhefizar, 2003 : 3).

1. Receiver Infrared

InfraRed Receiver adalah rangkaian yang akan menangkap sinyal infra merah yang dipancarkan dari remote kontrol, rangkaian ini dipasang pada serial port RS-232 PC (Gunawan, 1985). Terdapat dua jenis InfraRed Receiver, yakni :

- a. RX Device, Perangkat ini dapat berupa IR Receiver pada port IrDa.
- b. DCD Device, Perangkat dimana bit-bit stream yang diterima dikirimkan melalui data cariier detect (DCD) line. Ferry (2004)

Rangkaian IR receiver ini termasuk type DCD Device, dimana rangkaian ini memanfaatkan line DCD yaitu pin 1 pada 9 pin SUB-D. Serial port akan memberikan tegangan antara -12 dan 12V pada RTS, yakni pin nomor 7 pada serial port. Tegangan yang diperlukan adalah tegangan stabil +5 untuk sensor IR receiver ini, Dioda D1 berfungsi melindungi rangkaian elektronis dari arus terbalik (arus negatif). Kapasitor C1 membantu memberikan tegangan yang stabil arus yang keluar dari IC2.

Serial regulator IC2 memberikan output tegangan tetap stabil pada +5V. Semua ground koneksi diinputkan pada GND yaitu pin 5. Data output dari IR Receiver ini akan diberikan pada line DCD yaitu pin 1.

#### 2. Remote Control Infrared

Remote control infrared adalah remote yang menggunakan sinyal infrared (infra merah). Setiap tombol pada remote kontrol mengeluarkan sinyal infrared yang berbeda-beda. Sinval-sinval tersebut dapat ditangkap penerima sinval untuk didekodekan lebih lanjut. Sinyal-sinyal yang vang dikirim biasanya dalam bentuk termodulasi. Bentuk modulasi berbeda-beda tergantung pada pembuat remote. Remote control infrared berasal dari kata Remote control dan Infrared (Gunawan, 2000, 70 Hal).

Karena tiap-tiap peralatan elektronik mempunyai protokol yang berbeda-beda, maka diperlukan banyak remote kontrol untuk mengatur masing-masing perangkat elektronik kemudian tersebut. Karena itu muncul perangkat dinamakan Universal yang Control. Perangkat ini dapat Remote menggantikan peran dari beberapa remote control tersebut karena dapat mengirimkan sinyal infrared dengan frekuensi carrier yang tidak hanya satu macam.

D. Sistem Operasi

Sistem operasi berperan sebagai jembatan penghubung perangkat- perangkat lunak dan perangkat-perangkat keras. Sistem operasilah yang mengurusi pemakaian sumber daya PC dari mulai perangkat lunak itu menerima masukan dari pengguna hingga pengguna melihat efek masukkannya di layar monitor.

1. Windows XP

Windows XP merupakan salah satu dari pada keluarga sistem pengendalian windows keluaran Microsoft. Windows XP sangat dikenali karena reputasinya sebagai salah satu sistem pengendalian paling stabil pernah dibina oleh Microsoft, karena windows XP berasaskan teknologi Windows 2000 yg terbukti sangat stabil. Windows XP juga adalah versi Windows pertama yang menggunakan teknologi pengaktifan perisian dan seterusnya *Windows Genuine Advantage*.

E. Mengoperasikan Aplikasi Pada Windows

Program Aplikasi adalah Suatu Program untuk mengerjakan pekerjaan khusus. (Siaw, 1993) Sehingga dapat disimpulkan mengoperasikan aplikasi adalah mengolah atau menjalankan aplikasi-aplikasi yang ada pada sistem operasi Windows. Sehingga dapat digunakan sebagaimana yang dikehendaki.

#### F. Pengertian Infrared

Infrared (infra merah) merupakan deretan cahaya gelombang elektromagnetik yang intensitas cahayanya berada di bawah cahaya tampak. Infra merah ini merupakan cahaya yang dipancarkan dari *Light Emiting Diode* (LED). LED infra merah dapat juga digunakan sebagai sistem keamanan dan ruang lingkup lain yang membutuhkan pancaran yang tak kelihatan, infra mera akan merubah energi listrik menjadi energi radiasi (pancaran panas) yang berbentuk cahaya dan tidak terlihat oleh mata. Panjang gelombang infra merah antara  $10^2$  nm sampai  $10^6$  nm dan mempunyai frekuensi antara  $10^{11}$  Hz sampai  $10^{14}$  Hz (Gunawan, 2000, 59 Hal).

1. Sifat Cahaya Infrared

Beberapa sifat dari infrared adalah :

- a. Tidak tampak oleh manusia
- b. Tidak dapat menembus materi yang tak tembus pandang
- c. Dapat ditimbulkan oleh komponen yang menghasilkan panas.

Berbeda dengan LED biasa, LED Infrared pada penggunaannya dapat diaktifkan dengan

- a. Tegangan DC +/- 1,5V (100mA) Digunakan untuk transmisi/sensor jarak dekat.
- b. Tegangan AC (30 40 KHz) Digunakan untuk transmisi/sensor jarak jauh.
- 2. Serial Port

Serial *port* merupakan salah satu standar koneksi antara *device* dengan sebuah komputer. Standar koneksi ini merupakan salah satu standar koneksi tertua pada komputer selain paralel *port*. Konektor serial pada PC umumnya merupakan konektor serial bertipe *male* dengan pin berjumlah 9 buah. Pada penggunaanya, pin-pin tersebut tidak selalu digunakan semua. Serial port dapat mengirim dan menerima data satu bit dalam suatu waktu melalui satu kabel.

Pada kenyataannya serial port dapat berkomunikasi dua arah (*fall duplex*), dengan menggunakan tiga kabel (*null modem*). Satu kabel digunakan untuk mengirim, satu kabel digunakan untuk mengirim, satu kabel untuk menerima, dan satu kabel untuk sinyal ground. Gambar konektor serial port dapat dilihat pada gambar 2.1

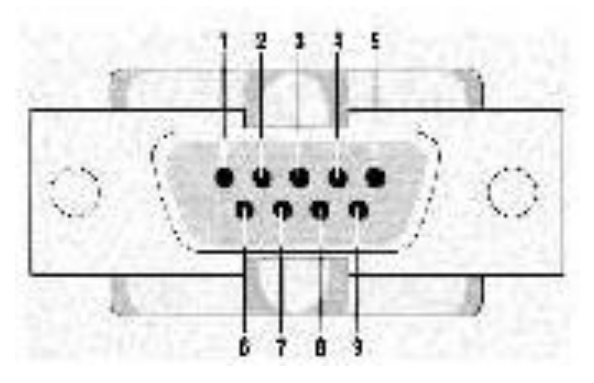

Gambar 2.1. Konektor Serial PC

Penerapan Infrared Remote Control ....

ISSN: 1858 - 2680

Tabel konfigurasi pin-pin pada 9-pin SUB DB serial port connector

| Nama | 9-Pin | Keterangan                        |
|------|-------|-----------------------------------|
| DCD  | 1     | Data Carrier Detect (signal line) |
| R:D  | 2     | Receive Data                      |
| TxD  | 3     | Transmit Data                     |
| DTR  | 4     | Data Terminal Ready               |
| GND  | 5     | Ground                            |
| DSR  | 6     | Data Set Ready                    |
| RTS  | 7     | Request to Send (sumber tegangan) |
| CTS  | 8     | Clear to send                     |

Tabel 2.1. Tabel konfigurasi pin-pin pada 9-pin SUB DB serial port connector

#### 3. Serial Watcher

Serial watcher merupakan software yang akan mengenalkan rangkaian Infrared kepada PC, software ini sekaligus untuk menguji rangkaian Infrared Receiver apakah rangkaian InfraRed dapat bekerja dengan baik.

| 🕅 Serial Watcher (COM1 cl                                    | losed)                                     |                                                                                   |
|--------------------------------------------------------------|--------------------------------------------|-----------------------------------------------------------------------------------|
| File Port Display Help                                       | Data width Parity<br>C 5 bits C Mana       | Hard, handshak                                                                    |
|                                                              | C 6 bits<br>C 7 bits<br>C 8 bits<br>C Even | C RTS/CTS                                                                         |
| Clear COM5 COM6 COM6 COM7 COM7 COM7 COM7 COM7 COM7 COM7 COM7 | Stop bits<br>● 1                           | None     Speed.     Speed.     Speed.     Speed.     Speed.     Speed.     Speed. |
| Data received:                                               |                                            |                                                                                   |
| I                                                            |                                            |                                                                                   |
|                                                              |                                            |                                                                                   |
|                                                              |                                            |                                                                                   |
|                                                              |                                            | ×                                                                                 |

Gambar 2.2 Mengirimkan sinyal secara manual pada winlirc

Untuk dapat mengontrol aplikasi kita menggunakan InfraRed Assistant. Adapun langkah-langkahnya adalah sebagai berikut :

- Membuat button group untuk masingmasing aplikasi yang akan kita kendalikan, yakni button group WinAmp, Windows media player, powerpoint dan shutdown windows.
- 2) Membuat makro untuk masing-masing button group yang telah dibuat.

3) Aktifkan masing-masig button group dan makro yang telah dibuat melalui kode tombol remote dengan perintah learn.

Kemudian kita mengontrol masingmasing aplikasi windows yang ingin kita control dengan membuat makro-makro. Makro-makro inilah yang akan mengeksekusi perintah seperti pada shortcut keyboard (misalnya Alt + F4 untuk shutdown computer).

4. Winlirc

Winlirc merupakan software aplikasi open source yang dapat didownload secara gratis di http://winlirc.sourceforge.net. Winlirc software yang berfungsi sebagai selalu mendengarkan atau menerima sinyal-sinyal yang diterima InfraRed Receiver dari remote control. Sinyal-sinyal yang diterima tersebut didekode untuk dikirimkan ke software pengolah data. Salah satu software pengolah data adalah Infrared Assistant (IRAssistant). Software ini akan merekam sinyal yang dipancarkan oleh setiap tombol pada remote control.

|       | WinLIRC version                                                                                     | 0.6.5                                                                                           |                | Reconfigure                |
|-------|----------------------------------------------------------------------------------------------------|-------------------------------------------------------------------------------------------------|----------------|----------------------------|
| 87    | bu lim Paris ∠iim@                                                                                  | Ditan com\                                                                                      |                | Hide Window                |
|       | Scott Baily <baily<br>Jörgen Birkler <jo<br>Alexander Nester<br/>Based on LIRC 0</jo<br></baily<br> | @users.sourceforge.ne<br>rgen@birkler.com>,<br>ovsky <nsky@users.so<br>.6.5.</nsky@users.so<br> | et>,<br>ourcel | Exit WinLIR(<br>forge.net> |
| remol | e                                                                                                   | •                                                                                               | repe           | eats 0                     |
|       |                                                                                                    |                                                                                                 |                |                            |

Gambar 2.3. Tampilan utama WinLIRC

#### 5. IRAsisstant (Infrared Asisstant)

InfraRed Assistant juga dapat didownload secara gratis di www.irassistant.com. InfraRed Assistant merupakan software yang berfungsi untuk mengolah data yang diterima dari winlirc. Datadata tersebut akan diterjemahkan melalui fungsi-fungsi yang disebut dengan makro untuk menjalankan aplikasi windows seperti WinAmp, Power Point, dan Shutdown Komputer.

| II           | RAssi   | stant -            | Not ac | tivate  | d <u>- I ×</u>              |
|--------------|---------|--------------------|--------|---------|-----------------------------|
| <u>F</u> ile | Edit    | Learn              | Tools  | Help    |                             |
|              |         |                    |        |         | 74                          |
|              |         |                    |        |         |                             |
|              |         |                    |        |         |                             |
|              |         |                    |        |         |                             |
|              |         |                    |        |         |                             |
|              |         |                    |        |         |                             |
|              |         |                    |        |         |                             |
|              |         |                    |        |         |                             |
|              |         |                    |        |         |                             |
|              |         |                    |        |         |                             |
|              |         |                    |        |         |                             |
|              |         |                    |        |         |                             |
| Mac          | ro to r | un in sta          | rtup   |         |                             |
|              |         |                    |        |         | <b>T</b>                    |
| -            | Activa  | te in <u>s</u> tar | tup    | ~       | S <u>h</u> ow hidden macros |
|              |         |                    | A      | stivate |                             |

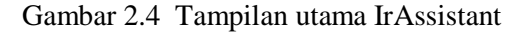

#### III. ANALISIS DAN PERANCANGAN

#### A. Analisa

Adapun metode yang dilakukan oleh penulis selama penelitian adalah sebagai berikut :

1. Metode Eksperimen

Merupakan metode yang dilakukan dengan cara menguji coba atau bereksperimen pada alat yang akan digunakan samapai beberapa kali hingga berjalan dengan baik.

a. Prinsip Kerja

InfraRed Receiver (penerima sinyal IR) akan menangkap sinyal yang dipancarkan dari remote control jika terjadi penekanan tombol remote. Rangkain akan memberi indikator berupa LED yang berkedip-kedip menandakan bahwa rangkaian telah menangkap sinyal yang dipancarkan dari remote tersebut.

Kemudian sinyal itu akan diterima aplikasi winlirc melalui port RS-232. sinval-sinval yang diterima tersebut didekode untuk dikirim ke software pengolah data. Sinyal yang diterima akan diolah dan diteruskan kepada aplikasi pengolah data. Aplikasi pengolah data inilah yang akan melaksanakan perintah seperti mensimulasi penekan tombol enter pada keyboard dan mensimulasi pergerakan mouse pada posisi  $(x,y)_{14}$  tertentu, dan menjalankan aplikasi lain pada windows.

Winlirc merupakan salah satu aplikasi pengolah data. Pengontrolan aplikasi dilakukan melalui fungsi Macro. Dengan menentukan dan menugaskan macro-macro tersebut untuk menjalankan aplikasi windows. Macro adalah suatu prosedure yang berisikan satu atau beberapa perintah yang akan diekskusi.

b. Langkah Kerja

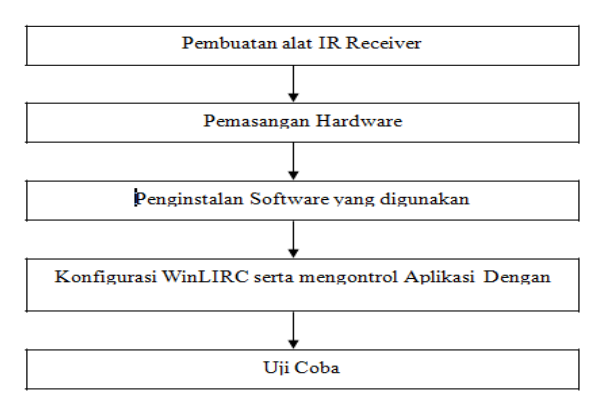

2. Instrumen

#### Instrumen Hardware

- Remote control infrared sebagai input sistem. 3 buah remote yang digunakan sebagai perbandngan adalah:
  - 1) Remote SHARP TV G1342SA
  - 2) Remote DVD Video BM
  - 3) Remote Gadmei i RM009A
- b. Infrared Receiver sebagai penerima sinyal yang dipancarkan dari remote
- c. Komputer sebagai pusat pengolah data dengan spesifikasi sebagai berikut :
  - 1) Prosesor Pentium IV 2.80GHz
  - 2) RAM 512 MB
  - 3) Harddisk 80 Gb
  - 4) Motherboard Chip Intel
  - 5) Monitor LG 15 inci
  - 6) Keyboard dan Mouse standar
- 3. Instrumen Software
  - a. Winamp 5 dan Power DVD merupakan program aplikasi yang akan

dijalankan oleh IR Remote Control

- b. Serial Watcher merupakan software yang akan mengenalkan rangkaian infrared kepada PC
- c. WinLIRC sebagai software yang akan meneruskan data-data yang diterima dr remote control melalui Infrared Receiver
- d. Infrared Asisstant sebagai software pengolah data yang diterima dari WinLIRC
- 4. Desain Penelitian

#### Blok Diagram Sistem

Secara umum komponen-komponen yang digunakan dalam perancangan pengontrolan aplikasi pada windows adalah sebagai berikut :

- a. Remote control infrared sebagai input sistem.
- InfraRed Receiver sebagai penerima sinyal yang dipancarkan dari remote. c. Komputer sebagai pusat pengolah data.
- c. Winlirc sebagai software yang akan meneruskan data-data yang diterima dari remote control melalui InfraRed Receiver.
- d. InfraRed Assistant sebagai Aplikasi pengendali pengolah data yang diterima dari winlirc

Hubungan dari masing-masing komponen dapat dilihat seperti gambar 7 berikut:

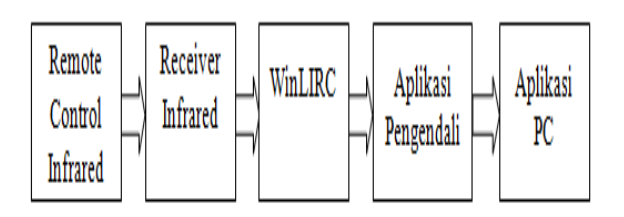

Gambar 4.1. Blok Diagram Sistem

#### B. Perancangan

Perancangan Bagian Hardware

a. Pembuatan IR Receiver

Untuk menghasilkan suatu rangkaian yang baik, tidak terlepas dari pemilihan komponen utama maupun komponen pendukung yang sesuai dengan kebuthuan

Penerapan Infrared Remote Control ....

rangkaian.

gambar rangkaian Pembuatan dilakukan sebagai pedoman terhadap alat yang akan dibuat. Gambar rangkaian dibuat berdasarkan komponen yang telah dipilih atau yang ditentukan yang dihubungkan antara satu komponen dengan komponen lainnnva. sehingga menghasilkan suatu rangkaian yang baik. Gambar rangkaian Receiver dapat dilihat pada gambar berikut.

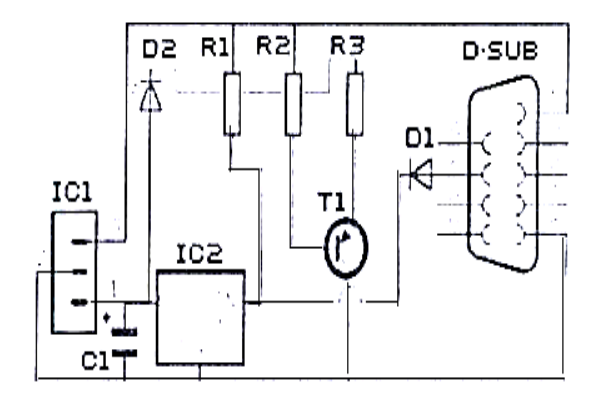

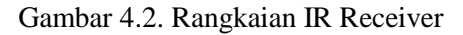

b. Fungsi Tombol pada remote control

Penentuan fungsi dari masing-masing tombol remote ditentukan pada saat konfigutasi nantinya. Dalam hal ini penulis menentukan fungsi dari masing-masing tombol dapat dilihat pada gambar 7. Sedangkan remote yang penulis pakai adalah remote TV SHARP G1342SA.

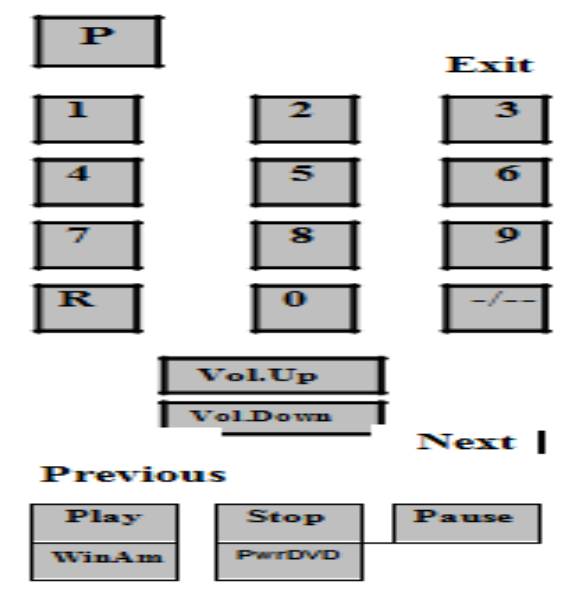

Gambar 4.3. Fungsi Tombol Remote SHARP TV G1342SA

5. Perancangan Bagian Software

Software (perangkat lunak) yang digunakan dalam penelitian ini terdiri dari :

- a. Perangkat lunak Sistem Operasi. Sistem Operasi yang penulis gunakan adalah Windows XP.
- b. WinLIRC sebagai penerus data yang diterima dari IR Receiver
- c. IRAsisstan sebagai pengendali pengolah data yang berfungsi menjalankan aplikasi nantinya.
- 6. Teknik Pengumpulan Data

Teknik yang dilakukan oleh penulis untuk mengumpulkan data atau informasi, yaitu :

a. Studi Laboratorium

Dengan metode ini penulis melakukan percobaan – percobaan di tempat penelitian terhadap instrument yang digunakan.

b. Studi Pustaka

Metode ini penulis laksanakan dengan membaca buku, laporan hasil penelitian, majalah dan bahan bacaan lainnya yang berhubungan dengan penelitian.

#### IV. HASIL DAN PEMBAHASAN A. Hasil

1. Penginstalan Winlirc beserta Konfigurasinya

> Jalankan file Winlirc.exe yang telah diekstrak dengan mengklik ganda file tersebut, oleh karena Winlirc belum dikonfigurasi untuk mengenali sinyal-sinyal IR pada remote control, maka yang ditampilkan adalah pesan kesalahan. Klik **OK** untuk melakukan konfigurasi.

| WinLIRC |                                                                                               |
|---------|-----------------------------------------------------------------------------------------------|
|         | WinLIRC Error                                                                                 |
|         | WinLIRC failed to initialize.<br>Would you like to change the configuration<br>and try again? |
|         | OK Cancel                                                                                     |
|         |                                                                                               |
|         |                                                                                               |

Gambar 4.4. Winlirc belum dikonfigurasi

Pada menu utama, tentukan nilai port, speed, sence, receiver type dan transmiter setting yang akan digunakan. Oleh karena rangkaian elektronik mengambil data pada DCD (pin 1 pada rangkaian elektronik InfraRed Receiver), maka nilai receiver tipe adalah DCD, seperti pada gambar 9.

| WinLIRC Configuration                                                                                                    |           |
|----------------------------------------------------------------------------------------------------|-----------|
| Port COM1  Receiver type Receiver type Recei | Learn     |
| Speed  1152UU 🔻                                                                                                    | Analyze   |
| Sense Autodetect 💌 Virtual pulse   300                                                                                                    | Raw Codes |
| Usually, speed should be 115200. Sometimes other values are better<br>—                                                                                                    | OK        |
| <ul> <li>animax (enable DTR)</li> <li>No tray icon. (Main window is available by starting program again)</li> </ul>                                                                                                    | Cancel    |
| Transmitter settings                                                                                                    |           |
| 🗌 Inverted 🔲 hardware carrier 🔅 DTR 🕤 TX                                                                                                    |           |
| Config C:\Program Files\WINLIRC\creative.cf                                                                                                    | Browse    |

Gambar 4.4. Menu Konfigurasi Winlirc

Pasangkan rangkaian InfraRed Receiver yang telah dibuat pada serial port yang tersedia pada PC dan sedang tidak

digunakan oleh program lain. Penulis menggunakan nilai setting port vang menyatakan serial port dimana perangkat IR-Receiver dipasang misalnya COM1, combobox speed : 115200 menyatakan kecepatan transfer serial port dalam satuan bit persecon (bps), Receiver type : DCD karena receiver yang digunakan menggunakan pin DCD, transmiter setting DTR karena transmiter menggunakan pin DTR dan sence Autodetect karena combobox ini menentukan kondisi receiver.

Perhatikan rangkaian InfraRed Receiver terpasang pada serial port yang sesui dengan nilai port yan ditentukan pada Winlirc dan pastikan pula serial port tersebut bebas dari aplikasi yang lain. Bila terjadi salah pasang atau serial port tersebut sedang digunakan, dapat dipastikan bahwa program tidak akan berfungsi dengan benar. Bebas tugaskan port yang sedang digunakan tersebut atau pilih port yang lain, misalnya COM2.

Setelah memasukkan nilai setting konfigurasi dengan benar, klik browse untuk menentukan file konfigurasi yang digunakan, sekaligus menyimpan hasi pengaturan. Informasikan file konfigurasi yang diinginkan, misalnya panasonic.cf, lalu klik open, nama file konfigurasi harus berakhiran cfg, conf, cf atau rc.

| Open           |                                              |   |   |      | ? X |
|----------------|----------------------------------------------|---|---|------|-----|
| Look in: ଢ     | WINLIRC                                      | ŧ | £ | 🗳 🌆  |     |
| sample.cf      |                                              |   |   |      |     |
|                |                                              |   |   |      |     |
| File name:     | creative.cf                                  |   |   | Ope  | n   |
| Files of type: | Configuration Files (*.cfg;*.conf;*.cf;*.rc) | 1 | • | Cano | el  |

Gambar 4.5. Menentukan file konfigurasi

Setelah memberikan file konfigurasi, klik learn untuk memulai prosedure pengenalan dan perekaman sinyal InfraRed

Penerapan Infrared Remote Control ....

masing-masing tombol pada remote control.

Masukkan sembarang nama remote, gunakan nama remote yang sama untuk memudahkan langkah-langkah berikutnya, yaitu creative. Nama remote tidak boleh menggunakan karakter spasi atau karakter spesil lainnya. Setelah selesai klik enter.

| Learn Remote                                                                                                    | X     |
|----------------------------------------------------------------------------------------------------|-------|
| Dutput<br>This will record the signals from your remote control<br>and create a config file for WinLIRC.<br>Please enter a name for this remote. | >     |
|                                                                                                    | ~     |
| Input<br>                                                                                                    | Enter |

Gambar 4.6. Memberikan nama tombol

Langkah selanjutnya adalah menentukan margin kesalahan variasi sinyal diterima oleh InfraRed Receiver. vang Margin ini berkisar antara 1% hingga 99%. Nilai default-nya adalah 25%, tetapi nilai ini bukanlah patokan karena harus disesuikan dengan hardware dan software yang digunakan. Pengalaman menunjukkan bahwa jika sinyal remote mengalami kesulitan untuk dikenali, perbesar nilai margin untuk mentolerir kesalahan itu. Gambar 11 menunjukkan kotak dialog margin kesalahan yang harus diisikan. Menggunakan nilai default (25%) cukup dengan mengklik Enter.

| Learn Remote                                                                                                    | X   |
|----------------------------------------------------------------------------------------------------|-----|
| Output<br>Please enter a name for this remote.<br>creative                                                                                                    | ^   |
| When learning and analyzing signals, a margin of error is used in order to<br>handle the normal variations in the received signal. The margin of error<br>ranges from 1% to 99%. The default is 25%, but larger values might<br>be necessary depending on your hardware and software. If you are having<br>trouble using your remote, try increasing this value. You may enter the<br>allowable margin of error now, or press ENTER to use the default. | III |
| Desired margin of error for this remote? (1-99, enter=25)                                                                                                    | ~   |
| Input Enter                                                                                                    |     |

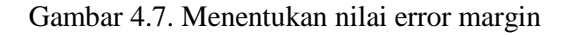

a. Menentukan nilai signal gap dan signal length

Berikut adalah langkah-langkah yang diperlukan untuk mengenali karakteristik sinyal-sinyal pada remote control.

Tekan sembarang tombol pada remote, jangan takut untuk tidak mendapatkan sinyal Gap, sinyal length dan repeat code pada langkah awal. Coba terus melakukannya secara berulang-ulang. Pada remote dan pengaturan nilai margin kesalahan yang berbeda, hasil yang didapatkan dapat berbeda pula.

Perhatikan bahwa penekanan tombol bisa dilakukan secara terus menerus atau tidak terus-menerus dengan terdapat jeda sekitar 1 hingga  $1_{1/2}$  detik diantara penekannya cara tersebut relatif untuk masing-masing remote control. Perlakuan terhadap remote control yang satu mungkin berbeda dengan remote control yang lain. Penulis melakukan penekan putus-putus pada semua remote yang digunakan.

| L | earn Remote 🛛 🛛 🛛 🛛                                                                                                    |
|---|----------------------------------------------------------------------------------------------------|
|   | Output<br>Step One: Determine signal gap, signal length, and repeat codes.                                                                                                    |
|   | You will be asked to press an arbitrary button a number of times.<br>Please hold it in for at least one second each time, and wait at<br>least one second between keypresses. |
|   | If you want to manually enter a signal gap and signal length, you<br>may do so now (ie, "31000 52"). Otherwise, just hit ENTER.<br>Gap and length?                            |
|   | Input                                                                                                    |

# Gambar 4.8. menentukan signal gap dan signal length

Terus lakukan penekanan hingga pesan please wait a second and press it again muncul. Tekan kembali hingga mendapatkan pesan Baseline initialized. Please wait and press a button again (10 left). Pada bagian ini, software meminta pengguna untuk melakukan penekanan sebanyak 10 kali (gambar 13). Bila terdapat pesan did not get a consostant signal, atur nilai jeda antara penekanan tombol.

| Learn Remote                                                                                                    | X     |
|----------------------------------------------------------------------------------------------------|-------|
| Output<br>least one second between keypresses.<br>If you want to manually enter a signal gap and signal length, you<br>may do so now (ie, ''31000 52''). Otherwise, just hit ENTER.<br>Gap and length?<br>Press a button.<br>Please wait a second and press it again.<br>Baseline initialized.<br>Please wait a second and press a button again (10 left)<br>Please wait a second and press a button again (19 left)<br>Please wait a second and press a button again (8 left) |       |
| Input                                                                                                    | Enter |

Gambar 4.9. Penekanan sebanyak 10 kali

| Any faults. Possible reasons:<br>remote can't be automatically learned (sorry)<br>system is too slow or bogged down to accurately record<br>es (try closing all other programs)<br>detection got off to a bad start (try again) | nany fau<br>is remote | ults. Possible reasor<br>te can't be automatic | s:<br>ally learned (sorry | )          | X     |  |
|----------------------------------------------------------------------------------------------------|-----------------------|------------------------------------------------|---------------------------|------------|-------|--|
| any faults. Possible reasons:<br>remote can't be automatically learned (sorry)<br>system is too slow or bogged down to accurately record<br>es (try closing all other programs)<br>detection got off to a bad start (try again) | many fau<br>is remote | ults. Possible reasor<br>te can't be automatic | s:<br>ally learned (sorry | )          |       |  |
| remote can't be automatically learned (sorry)<br>system is too slow or bogged down to accurately record<br>es (try closing all other programs)<br>detection got off to a bad start (try again)                                  | is remote             | te can't be automatic                          | s.<br>ally learned (sorry | )          |       |  |
| system is too slow or bogged down to accurately record<br>es (try closing all other programs)<br>detection got off to a bad start (try again)                                                                                   |                       |                                                | and in an in a family     | 1          |       |  |
| es (try closing all other programs)<br>detection got off to a bad start (try again)                                                                                                    | e system              | m is too slow or bogg                          | ed down to accu           | rately rec | cord  |  |
| detection got off to a bad start (try again)                                                                                                    | mes (try c            | closing all other prog                         | irams)                    |            | 20006 |  |
| OK                                                                                                    | e detect              | ction got off to a bad                         | start (try again)         |            |       |  |
|                                                                                                    |                       | -                                              |                           |            |       |  |
|                                                                                                    |                       | OK                                             |                           |            |       |  |
|                                                                                                    |                       |                                                | ALAN AND M                |            |       |  |
|                                                                                                    |                       |                                                |                           |            | _     |  |
|                                                                                                    |                       |                                                |                           |            |       |  |

Gambar 4.10. Pesan Kesalahan

Bila terdapat pesan kesalahan, ulangi dari langkah awal kembali, pesan ini muncul karena jeda penekanan tombol yang terlalu cepat atau terlalu lambat, atau rangkaian IR Receiver tidak bekerja dengan baik. Coba ulangi langkah-langlah diatas dengan dengan nilai port dan dan pengaturan winlirc dan remote yang berbeda. Pastikan pula untuk menutup program aplikasi yang sedang berjalan untuk meringankan beban komputer. Bila semua langkah sudah dilakukan, coba lakukan pada komputer yang memiliki clock CPU yang lebih tinggi.

#### Menentukan Input Tombol

Bila tidak terdapat pesan kesalahan, tentukan nama dari tombol tersebut. misalnya sebut saja nama tombol tersebut dengan nama *play* pada bagian input dan klik Enter (gambar 15). Pemberian nama harus spesifik diantara masing-masing tombol. Nama-nama tombol inilah yang akan dikenali program pengolah data nantinya.

Pada tombol yang telah diberi nama tadi, yakni tombol play akan dilakukan perekaman sinyal. Tekan tombol paused tersebut hingga mendpat perintah berhenti (stop). Di sini dilakukan pengambilan sampel sebanyak 64 kali seperti yang ditunjukkan pada gambar 16.

| Learn Remote                                                                                                    | X        |
|----------------------------------------------------------------------------------------------------|----------|
| Output                                                                                                    |          |
| Step Two: Input buttons.                                                                                                    | <u> </u> |
| This is a signal-repeating remote with no special repeat code.<br>Holding down the button can quickly yield many copies of that button's code.<br>Therefore, 64 samples of each button will be taken.<br>You will be prompted to enter each button's name in turn.<br>To finish recording buttons, enter a blank button name. |          |
| Button 1 name?                                                                                                    | ¥        |
| Input                                                                                                    | _        |
|                                                                                                    | ;        |

Gambar 4.11. Memberikan Nama Tombol

Lakukan penekanan tombol hingga mendapatkan pesan baseline initalized. Jumlah matces harus mencapai 64 dan perbandingan antara jumlah foults dan matches harus sekecilkecilnya. Pesan stop. Failed to get a consistant signal. Please try again muncul jika nilai foults lebih besar dari pada nilai matches, ulangi penekan tombol dan jangan lupa untuk memainkan waktu jeda pada setiap penekanannya.

| utput                                                                                                    |          |
|----------------------------------------------------------------------------------------------------|----------|
| This is a signal-repeating remote with no special repeat code.<br>Folding down the button can quickly yield many copies of that button's code<br>Therefore, 64 samples of each button will be taken. |          |
| 'ou will be prompted to enter each button's name in turn.<br>Fo finish recording buttons, enter a blank button name.                                                                                 |          |
| Button 1 name?<br>Please press and hold down the 'Play' button until told to stop.                                                                                                    | Ţ        |
| inut                                                                                                    | <u> </u> |

Gambar 4.12. Input Button

| Dutput                                                                                                    |       |
|----------------------------------------------------------------------------------------------------|-------|
| Baseline initialized.<br>matches=64, faults=62<br>Stop.                                                                                             | -     |
| Button 16 name? (blank to stop)<br>Please press and hold down the '16' button until told to stop.<br>Baseline initialized.<br>matches=22. faults=64 |       |
| Stop. Failed to get a consistent signal. Please try again.<br>Button 16 name? (blank to stop)                                                       | -     |
| nput                                                                                                    | -     |
| nput                                                                                                    | Enter |

Gambar 4.13. pengambilan sample

Bila perekaman sinyal berhasil maka pesan button 'play' recorded. Do you wish to keep this recording? Akan muncul. Klik Yes untuk melajutkan perekaman sinyal.

Lakukan perekaman sinyal untuk tombol-tombol remote lainnya. Langkahlangkah yang dilakukan adalah sama seperti langkah (2) di atas.

| utton 1 name<br>lease press a<br>top. Failed to | ?<br>nd hold down the 'F<br>o get a consistent ini<br>o | 'lay' button until tr<br>tial signal. Pleas | old to stop.<br>e try again. |  |
|-------------------------------------------------|---------------------------------------------------------|---------------------------------------------|------------------------------|--|
| Keep it?                                        | 10.000-0                                                | ALLE DE LINE                                | X                            |  |
| Button 'Play                                    | 'recorded. Do you                                       | wish to keep this                           | recording?                   |  |
|                                                 | ( <u>Y</u> es                                           | No                                          |                              |  |
|                                                 | 2 S/2                                                   |                                             |                              |  |

Gambar 4.14. Tombol play berhasil direkam

Apabila semua tombol telah direkam, klik enter untuk menyudahi perekaman. Apabila semua perekaman sinyal tombol remote telah berhasil dilakukan, simpan dengan mengklik OK (gambar 19).

| Jutput<br>Stop.                                                                                                    |     |
|----------------------------------------------------------------------------------------------------|-----|
|                                                                                                    | -   |
| Button 2                                                                                                    |     |
| Baseline The second second s | op. |
| natches Configuration successfully written.                                                                                                    |     |
|                                                                                                    |     |
| Button 2                                                                                                    |     |
|                                                                                                    |     |
|                                                                                                    |     |

# Gambar 4.15. menyimpan konfigurasi perekaman sinyal

Jangan lupa untuk menganalis sinyalsinyal yang telah berhasil direkam untuk mengecek kesalahan yang mungkin timbul dengan mengklik tombol Analyze. Klik Ok untuk kembali ke menu utama.

| Port COM1 Peceiver type                                                   | Learn     |
|---------------------------------------------------------------------------|-----------|
| peed 115200                                                               | Analyze   |
| ense Auto Remote successfully configured                                  | Baw Codes |
| Isually, spee Don't forget to 'analyze' this data for better performance. | OK        |
| ✓ animax (ć<br>No tray ic                                                 | Cancel    |
| Trans                                                                     |           |
| Trans                                                                     |           |

Gambar 4.16. Menganalisa sinyal yang didapat

Untuk mengirim data manual ke software pengolah data, pilih remote (panasonic) dan code (play), kemudian klik Send code (gambar 31).

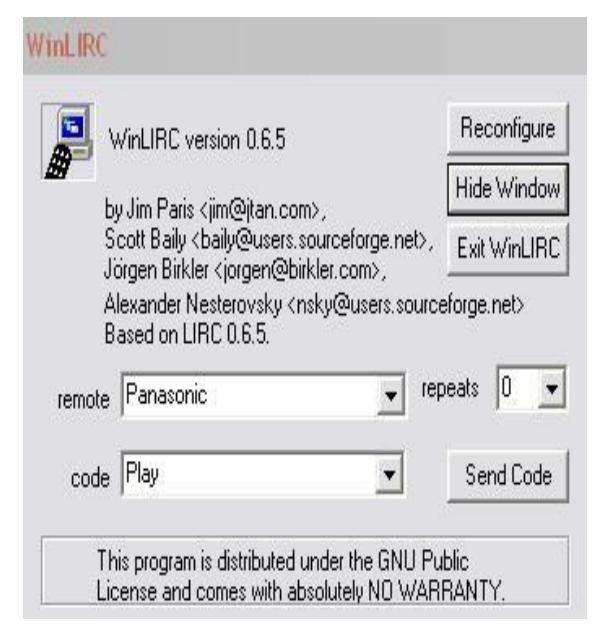

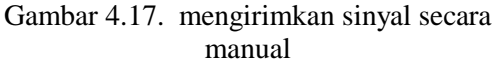

Klik hide windows untuk menyembunyikan winlirc dan meletakkanya pada system tray.

#### b. Penginstalan IRAsisstant

Infrared Asisstan dapat didowload secara gratis di www.irasisstant.com. Edisi terbaru yang digunakan penulis adalah versi IRAsisstant 4.0. setelah selesai didownload klik ganda file dengan nama *IRAsisstant\_v4.0007\_x10.* untuk memulai proses Instalasi.

| - | The installation is initializing. Please wait |  |  |
|---|-----------------------------------------------|--|--|
|   |                                               |  |  |
|   | Cancel                                        |  |  |

Gambar 4.18. Proses awal instalasi IRAsisstant

Pilih bahasa yang dikehendaki, dalam hal ini English U.S seperti yang ditunjukkan pada gambar 23. klik Next untuk melanjutkan.

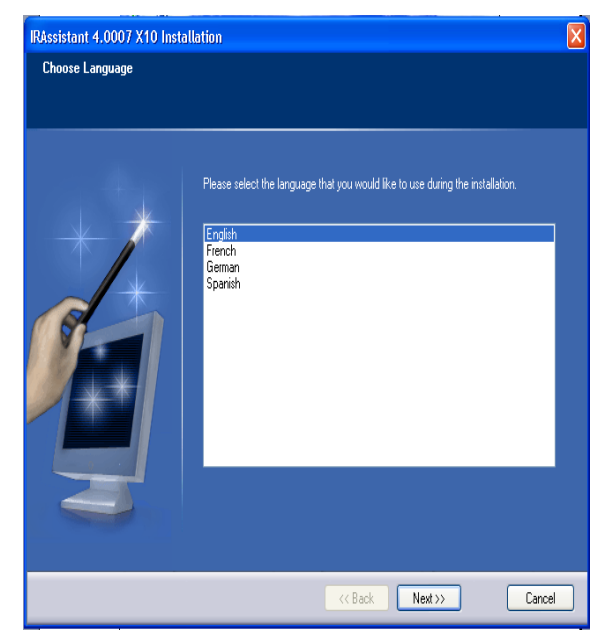

Gambar 4.19. Memilih Bahasa yang diinginkan

Gambar 4.19 akan muncul dan berisi informasi dan perjanjian penggunaan. Klik Next untuk melanjutkan.

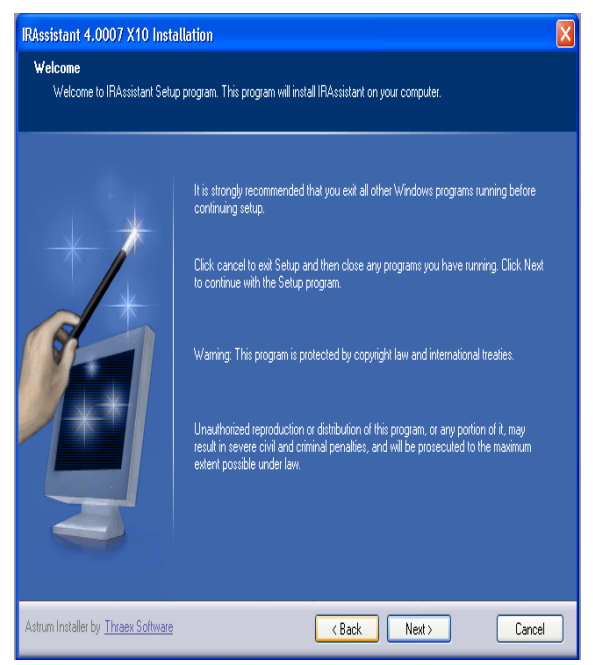

Gambar 4.20. Informasi Program

Pilih direktori instalasi tujuan. Biarkan program menentukan default direktori instalasi, yakni C:\Program Files\Dusco\IRAsisstant

seperti yang ditunjukkan gambar 4.20.

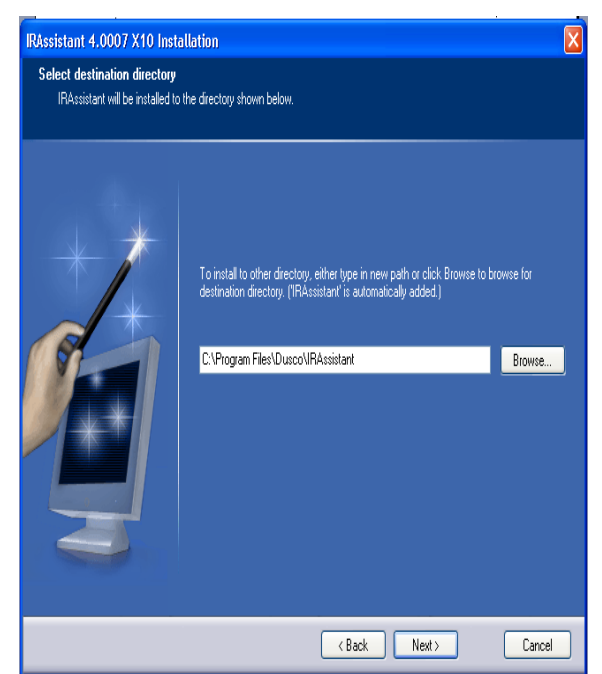

Gambar 4.21. Menentukan direktori instalasi tujuan

Tentukan folder program pada menu Start. Biarkan program instalasi memberikan default folder seperti ditunjukkan pada gambar 2.21.

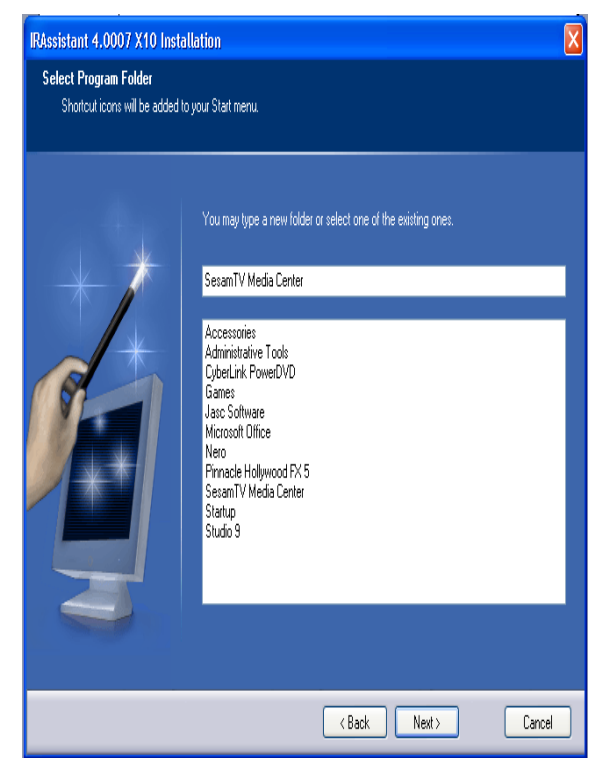

Gambar 4.22. Menentukan folder program

Program instalasi akan memberikan ringkasan program yang akan diinstal. Klik next untuk melajutkan instalasi.

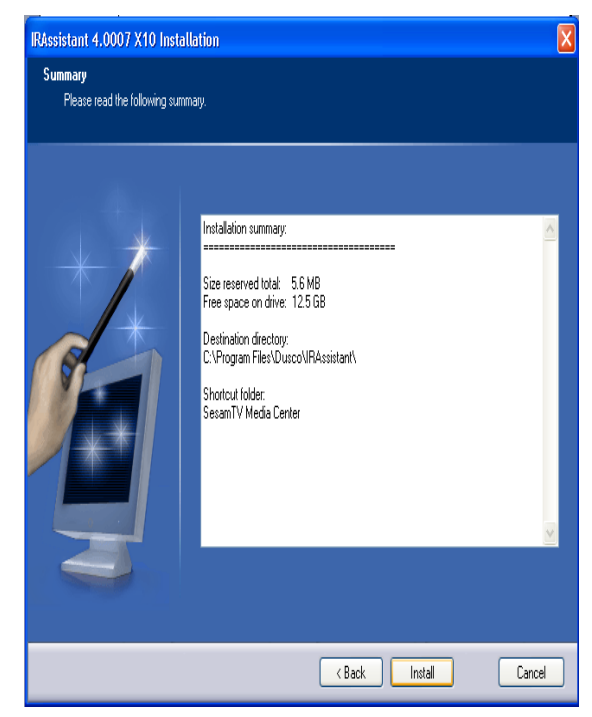

Gambar 4.23. Ringkasan program yang akan diinstal

Instalasi program sedang dilakukan seperti ditunjukkan pada gambar 4.23 klik cancel untuk membatalkan proses tersebut.

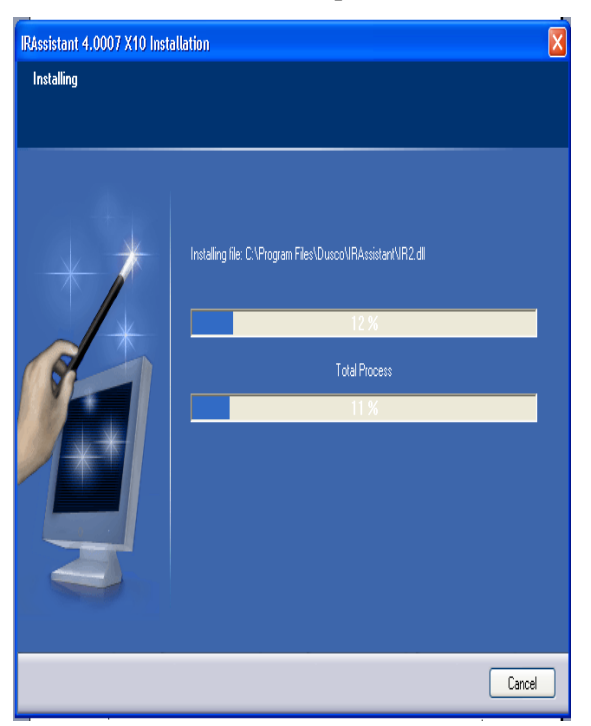

Gambar 4.24. Program yang sedang melakukan Instalasi

Apabila instalasi program berhasil, akan ditampilkan gambar 4.24, cek tickbox jika ingin merestart komputer atau tidak.

| IRAssistant 4.0007 X10 Inst                | allation                                                                                                    | Х |
|--------------------------------------------|----------------------------------------------------------------------------------------------------|---|
| Finished<br>IRAssistant installation succe | ssful                                                                                                    |   |
|                                            | To finalize installation your computer needs to be restarted. Do you wan't to restart<br>your computer now?<br>• Yes, I wan't to restart computer now<br>• No, I will restart it later<br>Click Finish to end installation. |   |
|                                            | K Back Finish Cancel                                                                                                    | ] |

Gambar 4.25. Proses akhir instalalasi program

#### 3 Menjalankan Program

Untuk menjalankan program, klik start | Program | Sesam.TV | IRAsisstant, seperti ditunjukkan pada gambar 4.26.

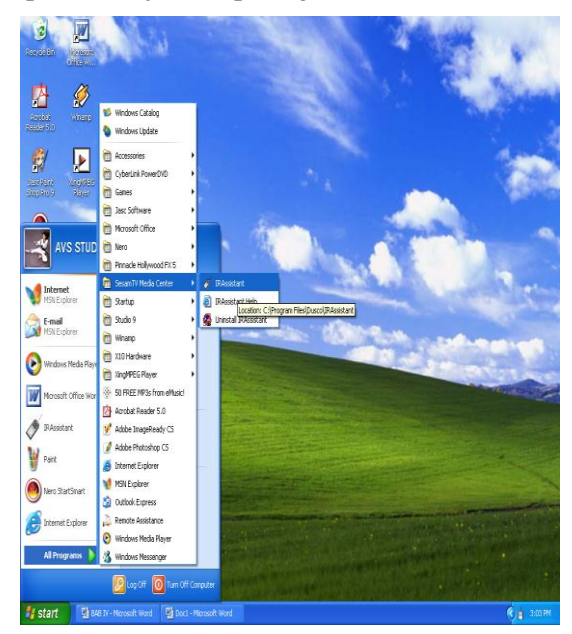

Gambar 4.26. Menjalankan Program

### 4 Setting IRAsisstant

Setelah instalasi selesai, lakukan pengaturan konfigurasi, yakni konfigurasi driver dan menu. Pilih File | Setting... untuk membuka dialogkonfigurasi.

| 🛷 IRAssistant - Activated 🛛 🗖 🖂                                                                                                    |
|----------------------------------------------------------------------------------------------------|
| File Edit Learn Tools Help                                                                                                    |
| Deactivate IR-receiver                                                                                                    |
| Settings Ctrl+S                                                                                                    |
| Exit                                                                                                    |
| <ul> <li>ACTIVATE OTHER</li> <li>CHANGE GROUP</li> <li>CLOSE (=ALT F4)</li> <li>HIBERNATE PC</li> <li>MISC MACRO</li> <li>ON/OFF SESAMTV</li> <li>STANDBY PC</li> <li>START SESAMTV</li> <li>STOP PC</li> <li>STOP SESAMTV</li> <li>TV OUT OFF</li> <li>TV OUT ON</li> </ul> |
| Macro to run in startup                                                                                                    |
|                                                                                                    |
| Activate in <u>s</u> tartup Show hidden macros                                                                                                    |
| Stop                                                                                                    |

Gambar 4.27. Membuka kotak dialog konfigurasi

Kotak dialog konfigurasi seperti pada gambar 32 akan muncul.

| Settings                                                                                                    |                                                                                                    |
|----------------------------------------------------------------------------------------------------|----------------------------------------------------------------------------------------------------|
| On screen display       Command window         ✓       On screen display in use         Showing time (ms):       500         Location:       Bottom right         On screen       Background         On screen       Font | Settings         Skip first commands:       0         Variation:       2         Button press delay (ms):       100         Button sequence delay (ms):       500         Number of samples in learn:       5         Reactivate every       60       minutes |
| Drivers<br>LIRC driver<br>Sesam. TV X10                                                                                                    | <u>Minimize IRAssistant in activation</u> <u>Show button panel in startup</u> <u>Learn automatically after add</u> <u>Cursor acceleration</u>                                                                                                    |
| Configure                                                                                                    | OK Cancel <u>H</u> elp                                                                                                    |

Gambar 4.28. Kotak dialog konfigurasi

Adapun langkah-langkah global selanjutnya adalah sebagai berikut :

a) Membuat button group untuk masingmasing aplikasi yang akan kita kendalikan, yakni button group WinAmp, Windows media player, powerpoint dan shutdown windows.

b) Membuat makro untuk masing-masing button group yang telah dibuat.

c) Aktifkan masing-masing button group dan makro yang telah dibuat melalui kode tombol remote dengan perintah learn.

#### .1 Mengontrol WinAmp

a. langkah 1 buat button group winamp dengan memilih edit | Add

button group...namakan sebagai winamp

| Add button group                            |             | ×            |
|---------------------------------------------|-------------|--------------|
| Name of the <u>b</u> utton group:           |             |              |
| Winamp                                      |             |              |
| Macro to run when button group is activated | :           |              |
|                                             | <u>N</u> ew | <u>E</u> dit |
| Learn OK                                    | Cancel      | <u>H</u> elp |

Gambar 4.29. Membuat button group winamp

b. Langkah 2 buat makro launch winamp untuk meluncurkan winamp

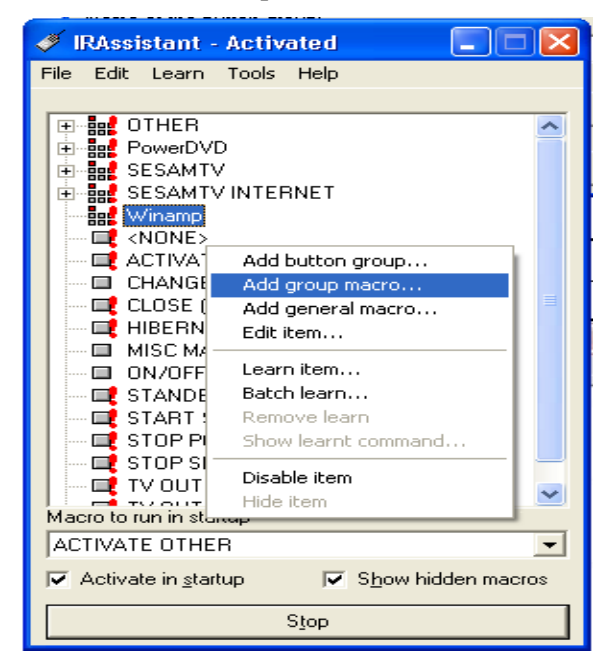

Gambar 4.30. Membuat makro pada WinAmp

Penerapan Infrared Remote Control ....

Pada menu makro pilih files | launch file. Isikan nama file dan path dengan lokasi dimana winamp.exe berada (c:\program files\winamp\ winamp.exe).

c. Langkah 3 membuat makro play winamp

Pada menu macro pilih keys | custom keys/text..., klik pada item tersebut sehingga akan muncul kotak dialog seperti pada gambar berikut.

| Key / typed         | text |                |               | X                           |
|---------------------|------|----------------|---------------|-----------------------------|
| <u>K</u> ey:        | x    | 🔲 <u>C</u> trl | <u>∏ A</u> lt | <mark>∏ <u>S</u>hift</mark> |
| <u>T</u> yped text: |      |                |               |                             |
|                     |      | OK             |               | Cancel                      |

Gambar 4.31. key/typed text dialog

Untuk memutar lagu/play pada winamp digunakan shorcut keyboard x. isikan key dengan x. daftar perintah makro pada menu command akan bertambah dengan nilai x.

| Add macro to group Winamp                                                                   |                                |                                                                                                    |
|---------------------------------------------------------------------------------------------|--------------------------------|----------------------------------------------------------------------------------------------------|
| Name: play<br>Macro<br>— F10<br>— F11<br>— F12                                              |                                | Commands<br>Add LAUNCH:IC:\Program Files\Winamp\winamp.exe<br>x<br>Delete                                           |
| Custom key/text     Mouse     HAssistant     Volume     Power control     Windows     Files |                                | Type of command execution<br>I ha sequence, no repeat C One command, select                                         |
| Ctrl 🗖 Alt                                                                                  | 📕 Shift                        | C In a sequence, repeat allowed C One command, loop                                                                 |
| -Target window<br>© Qurent foreground window<br>© Specify                                   | Executable:<br>Window caption: | Sgt  Return to previous foreground window after execution  Don't bring larget window to the foreground in execution |
| Learn 🔲 Macro is disable                                                                    | ed 🔲 Macrois                   | hidden 🔽 On screen <u>d</u> isplay OK Cancel                                                                        |

Gambar 4.32. Makro launch winamp dan play

d. Langkah 4 tambahkan macro lain seperti macro pause, macro stop dan lainnya.

Langkahnya masih seperti langkah 3 yaitu dengan menambahkan macro. Misalnya jika ingin menambahkan macro stop. Klik add group macro pada menu edit kemudian buat nama

macro dengan stop dan simulasikan dengan keys v untuk shortcut keyoard stop pada winamp.

| Edit macro Winamp/stop                                  |                                                                                                    |
|---------------------------------------------------------|----------------------------------------------------------------------------------------------------|
| Name: stop                                              |                                                                                                    |
| Macro                                                   | Commands                                                                                            |
|                                                         | Add  Add  Delete  Command execution  Command execution  Command.select  Command.select  Command.cop |
| Target window     Cyrrent foreground window     Specify | Executable: Set Set                                                                                 |
| Leam 🔽 Macro is disabl                                  | ed 🦵 Macro is hidden 🔽 On screen <u>d</u> isplay 🛛 OK Cancel                                        |

Gambar 4.33. Keyboard shorcut stop

e. Langkah 5 Aktifkan button group dan macro yang telah dibuat dengan perintah learn.

Perintah learn digunkan agar button group dan makro yang telah dibuat dapat diaktifkan dengan kode tombol remote control. Klik kanan pada button group/macro tersebut dan pilih Learn item, setelah kotak dialog learn muncul, tekan tombol remote yang dikehendaki. Lakukan penekanan hingga status bar mencapai nilai

100%. Lakukan langkah ini pada semua button group/macro yang belum aktif. Terdapat "play" menandakan sebagai kode tombol remote yang diterima.

|          | COM   | 100 D    |      |              |
|----------|-------|----------|------|--------------|
| ay<br>ay | Cance | el batch | Next | <u>H</u> elp |
|          |       |          |      |              |
|          |       |          |      |              |

Gambar 4.34. Kotak dialog learn

| 🍠 IRAssistant - Not                                                                                                    | activated                    |            |
|----------------------------------------------------------------------------------------------------|------------------------------|------------|
| File Edit Learn Tools                                                                                                    | ; Help                       |            |
| Add Files     Add Files     Add Files     Add Folder     Add Files     Add Folder     Add Folder     Exit     Exit     Fwd 5 Seco     Jump | ond                          | (C) III    |
| Comp<br>Ceft<br>Next<br>Paused<br>Play<br>Previous<br>Repeat<br>Right                                                                      |                              |            |
| Stop<br>Tab                                                                                                    |                              | $\odot$    |
| Macro to run in startup                                                                                                    |                              |            |
| Activate in <u>s</u> tartup                                                                                                    | <b>I</b> ✓ S <u>h</u> ow hid | den macros |
| -                                                                                                    | Activate                     |            |

Gambar 4.35. Button group dan macro winamp telah aktif

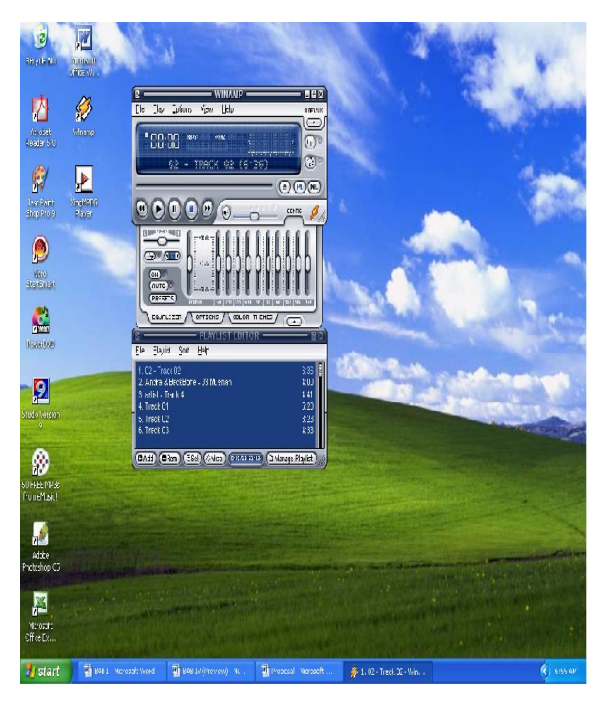

Gambar 4.36. Tampilan Utama Winamp

## 2 Mengontrol PowerDVD

a. langkah 1 buat button group PowerDVD dengan memilih edit | Add button group...namakan sebagai PowerDVD

| Add button group                             |             | X            |  |
|----------------------------------------------|-------------|--------------|--|
| Name of the <u>b</u> utton group:            |             |              |  |
| PowerDVD                                     |             |              |  |
| Macro to run when button group is activated: |             |              |  |
| <b>•</b>                                     | <u>N</u> ew | <u>E</u> dit |  |
| · · · · · · · · · · · · · · · · · · ·        |             |              |  |
| Leam OK                                      | Cancel      | <u>H</u> elp |  |

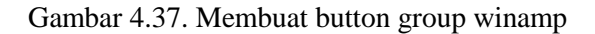

b. Langkah 2 buat makro Play pada PowerDVD

| 4 | 🛷 IRAssistant - Not activated 💦 🔲 🔀                         |                                                                    |            |  |  |  |
|---|-------------------------------------------------------------|--------------------------------------------------------------------|------------|--|--|--|
| F | ile                                                         | Edit Learn Tools H                                                 | elp        |  |  |  |
|   |                                                             | Add button group                                                   | Ctrl+A     |  |  |  |
|   | +                                                           | Add group macro                                                    | Ctrl+M     |  |  |  |
|   | <u> </u>                                                    | Add general macro                                                  | . Ctrl+G   |  |  |  |
|   |                                                             | Edit item                                                          | Ctrl+E     |  |  |  |
|   | 1                                                           | Disable item                                                       | Ctrl+T     |  |  |  |
|   |                                                             | Hide item                                                          |            |  |  |  |
|   |                                                             | Cut macro                                                          | Ctrl+X     |  |  |  |
|   |                                                             | Copy macro                                                         | Ctrl+C     |  |  |  |
|   |                                                             | Paste macro                                                        | Ctrl+V     |  |  |  |
|   |                                                             | Delete group/macro                                                 | Ctrl+Suppr |  |  |  |
|   | Mac                                                         | START SESAMTV STOP PC STOP SESAMTV TV OUT OFF TV OUT OFF TV OUT ON |            |  |  |  |
|   | Macro to run in startup                                     |                                                                    |            |  |  |  |
|   |                                                             |                                                                    |            |  |  |  |
|   | ☐ Activate in <u>s</u> tartup ☐ S <u>h</u> ow hidden macros |                                                                    |            |  |  |  |
|   | Activate                                                    |                                                                    |            |  |  |  |
|   |                                                             |                                                                    |            |  |  |  |

Gambar 4.38. Membuat makro play pada PowerDVD

Pada menu makro pilih files | launch file. Isikan nama file dan pathnya dimana program PowerDVD.exe berada (c:\program files\Cyberlink\PowerDVD\PowerDVD.exe)

dan kosongkan nilai parameter yang dibutuhkan. Klik OK untuk melanjutkan. Hasil akhir pada menu Commands dapat dilihat pada gambar 32.

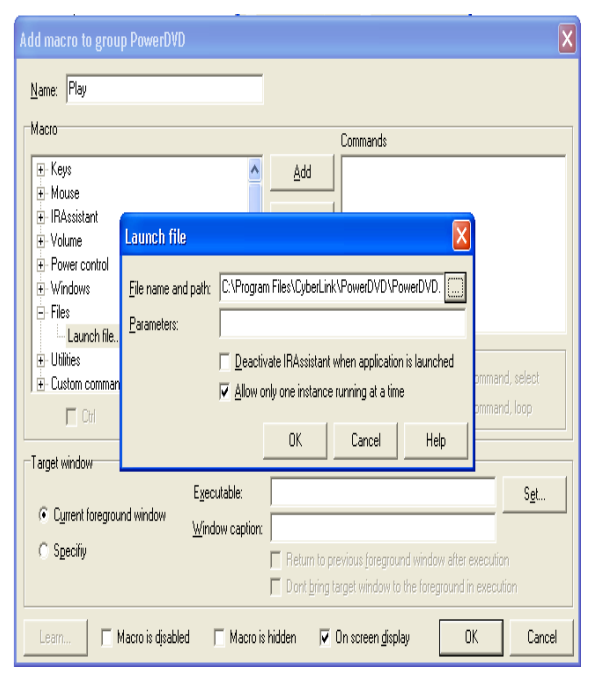

Gambar 4.39. Pembuatan Macro Play pada PowerDVD

Oleh karena Program PowerDVD tidak mempunyai shortcut keyboard seperti Ctrl + P untuk memutar lagu, maka salah satu cara untuk menyimulasikan penekanan tombol Play adalah mengeset kursor mouse pada lokasi tertentu pada layar dan menyimulasikan penekanan tombol mouse (klik) pada lokasi tersebut. Untuk itu pilih Mouse | Mouse Click to Location pada menu macro. Seperti pada gambar 33 klik Ok.

|             | Learn mouse click location: Play                                                                 |                                 |   |  |  |  |  |
|-------------|--------------------------------------------------------------------------------------------------|---------------------------------|---|--|--|--|--|
|             | Target window:                                                                                   |                                 |   |  |  |  |  |
|             |                                                                                                  | Relative to                     |   |  |  |  |  |
| Get mouse   | click position                                                                                   | K, Tallerwindow K≋ whole soleen | X |  |  |  |  |
| <u>.</u> AI | After you press OK, you have 4 seconds to place the cursor to the desired position of the screen |                                 |   |  |  |  |  |
|             |                                                                                                  | OK                              |   |  |  |  |  |
|             |                                                                                                  |                                 |   |  |  |  |  |
|             | L <u>e</u> arn loc                                                                               | OK Cancel Help                  |   |  |  |  |  |

Gambar 4.40. Perintah simulasi penekanan tombol pada PowerDVD Setelah berhasil merekam posisi kursor mouse, pada menu

Command akan terdapat fungsi mouse klik seperti ditunjukkan pada gambar 34.

| Learn mouse c                  | lick location: Play 🛛 🛛 🔀                        |
|--------------------------------|--------------------------------------------------|
| Target window:                 |                                                  |
|                                | C Target window C Whole screen                   |
| Coordinates: $\underline{X}$ : | 744 <u>Y</u> : 648 □ Double click                |
|                                | Mouse button                                     |
|                                | Action type  C Click  C Button down  C Button up |
| L <u>e</u> arn loc             | OK Cancel Help                                   |

Gambar 4.41. Posisi Rekamam Cursor

Add macro to group PowerDVD Name: Play Macro Commands LAUNCH:I:C:\Program Files\CyberLink\PowerDVD\F MOUSE-LEFT Add CLICK:0744:0648:L:S:CLICK MOUSE-RIGHT Mouse click to lo MOUSE-UP-LEFT MOUSE-UP-RIGHT ∔ MOUSE-DOWN-LEFT MOUSE-DOWN-RIGHT . ∎- IBåssistant Type of command execution ÷-Volume In a sequence, no repeat C One command, select - Power control C In a sequence, repeat allowed C One command, loop 🔲 Shift Ctrl T Alt Target window Executable: S<u>e</u>t... Current foreground window Window caption: C Specifiy Return to previous foreground window after execution Dont bring target window to the foreground in execution 🗖 Macro is disabled 🔲 Macro is hidden 🔽 On screen display OK Cancel

Gambar 4.42. Tampilan Makro Play pada PowerDVD

- c. Langkah 4 tambahkan macro lain seperti macro pause, macro stop dan lainnya. Dengan cara seperti langkah 3.
- d. Langkah 5 Aktifkan button group dan macro yang telah dibuat dengan perintah learn.

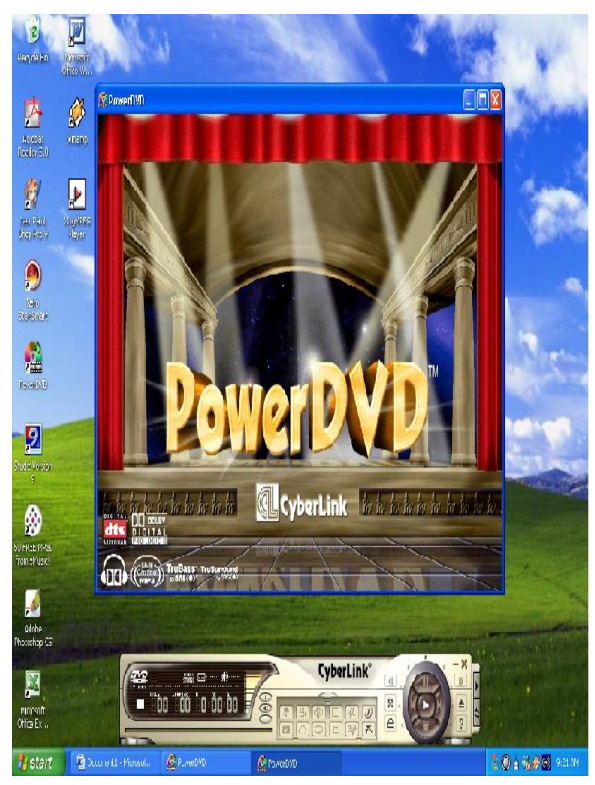

Gambar 4.43. Tampilan PowerDVD

### 3 Shutdown Windows

Langkah pengontrolan shutdown windows adalah sebagai berikut:

a. Buat group macro dengan Shutdown Windows

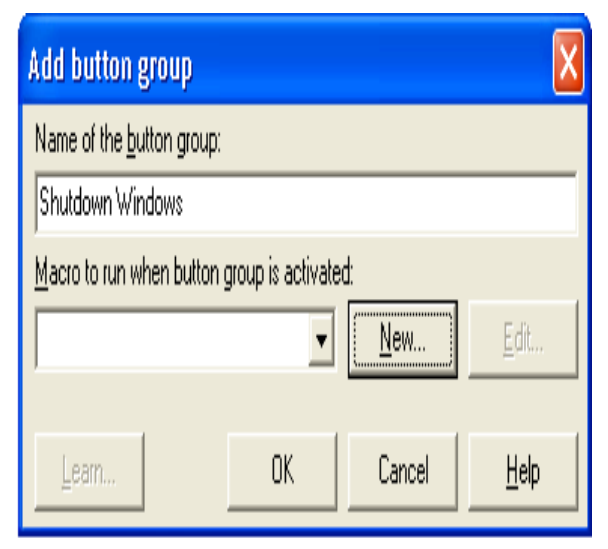

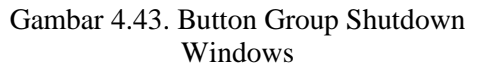

b. Buat macro Shutdown

Pada edit macro pilih custom command | Power control | power off

| Add macro to group Shutdown                                                 | Windows                                                                      |  |  |  |  |
|-----------------------------------------------------------------------------|------------------------------------------------------------------------------|--|--|--|--|
| Name: Shutdown                                                              |                                                                              |  |  |  |  |
| Macro                                                                       | Commands                                                                     |  |  |  |  |
| . Volume                                                                    | Add Add                                                                      |  |  |  |  |
|                                                                             | PowerControl                                                                 |  |  |  |  |
| ties<br>                                                                    | IRAssistant PowerControl                                                     |  |  |  |  |
| Custom commands     Power Control     STVNavig commands     Volume control  | Jan Lelmann@web.de  Power Event  C Standby  C Hoemale  C One command, select |  |  |  |  |
| 🗖 Ctil 🗖 Alt                                                                | • Evver off ed C One command, loop                                           |  |  |  |  |
| Target window                                                               | <u>QK</u> _ancel                                                             |  |  |  |  |
| C gurent foreground window                                                  | Executable:         Sgt           Window caption:                            |  |  |  |  |
| Learn 🔽 Macro is disabled 🖵 Macro is hidden 🔽 On screen gloplay 🛛 OK Cancel |                                                                              |  |  |  |  |

Gambar 4.44. Makro shutdown

Penerapan Infrared Remote Control ....

c. Aktifkan dengan kode tombol remote melalui perintah Learn.

### Pengujian Hardware

1. Pengujian Secara Manual

Rangkaian IR Receiver yang telah dibuat, dihubungkan pada adaptor 12 V dengan polaritas yang telah ditentukan. Kemudian dilakukan penekanan tombol remote sehingga LED nya berkedip-kedip. Tegangan yang diberikan sebaiknya tepat 12 V, tidak boleh lebih dari tegangan tersebut, dan jika kurang dari 12 V tidak terlalu signifikan banyaknya.Disamping itu polaritas adaptor terhadap rangkaian jangan terbalik.

2. Pengujian memakai Remote DVD Video BM dan Remote Gadmei I RM009A.

Pengujian ini bertujuan membandingkan hasil yang didapat jika menggunakan remote lain. Langkah yang digunakan sama dengan langkah penggunakan remote ΤV Sharp G1342SA. setelah diuji coba dan didapati hasil bahwa pada remote DVD Video BM dapat digunakan pada alat receiver ini tetapi nilai matches dan defaultsnya lebih kecil dari remote yang digunakan tetapi sulit untuk mencapai sinkronisasinya.

Lain halnya dengan remote Gadmei i RM009A. Remote ini mempunyai nilai dan karakteristik yang sama dengan remote SHARP TV yang penulis gunakan sehingga nilai sensitivitas remotenya hampir sama dengan remote tersebut.

3. Pengujian Dengan Memakai Program Serial Watcher

Pengujian ini bertujuan untuk mengenalkan InfraRed Receiver ke computer dan untuk menguji rangkaian tersebut dapat bekerja dengan baik

Setelah rangkaian dirakit dan disolder dengan baik, sambungkan rangkaian dengan port serial. Untuk menguji rangkaian yang telah dibuat, digunakan program Serial Watcher yang dapat ditemukan dalam file serialwatcher.zip. Ekstrak file tersebut dan jalankan SerialWatcher.exe.

Pilih port (COM1, COM2, dan sebagainya) pilih data width, stop bits, parity, handsake, DTRdan DTS, serta speed yang digunakan, lalu klik open.

Tekan tombol remote untuk beberapa saat, lalu perhatikan apakah terdapat nyala lampu LED (berkedip-kedip cepat) seperti yang ditunjukkan gambar dan apakah terdapat respons (Data Received) dari program Serial Watcher.

Bila terdapat respon keduanya, maka dapat dipastikan bahwa rangkaian yang dibuat dapat bekerja dengan baik. Namun bila tidak terdapat respon dari salah satu atau keduanya maka berarti alat tersebut tidak dapat bekerja atau tidak jalan.

# 4 Pengujian *Sensitivitas Receiver* dari berbagai jarak dan sudut

Untuk pengujian *sensitivitas receiver* dilakukan percobaan menekan tombol remote kontrol ke arah *receiver* dari berbagai macam sudut. Remote kontrol yang digunakan adalah remote TV SHARP G1342SA. Percobaan dilakukan 10 kali pada setiap satu meter dan diambil prosentase tingkat keberhasilannya. Pengujian ini sekaligus menguji seberapa jauh receiver dapat dioperasikan.

| Tarata | Tingkat Keberhasilan   |           |           |  |
|--------|------------------------|-----------|-----------|--|
| Jarak  | Sudut 100 <sup>0</sup> | Sudut 450 | Sudut 900 |  |
| 1 m    | 100%                   | 100%      | 100%      |  |
| 2 m    | 100%                   | 100%      | 100%      |  |
| 3 m    | 100%                   | 100%      | 100%      |  |
| 4 m    | 100%                   | 100%      | 100%      |  |
| 5 m    | 100%                   | 100%      | 100%      |  |
| бm     | 100%                   | 100%      | 100%      |  |
| 7 m    | 100%                   | 100%      | 100%      |  |
| 8 m    | 100%                   | 100%      | 80%       |  |
| 9 m    | 100%                   | 100%      | 80%       |  |
| 10 m   | 100%                   | 90%       | 80%       |  |
| 11 m   | 100%                   | 70%       | 20%       |  |
| 12 m   | 100%                   | 70%       | 0%        |  |
| 13 m   | 100%                   | 70%       | 0%        |  |
| 14 m   | 100%                   | 60%       | 0%        |  |
| 15 m   | 100%                   | 60%       | 0%        |  |

| 16 m | 90% | 40% | 0% |
|------|-----|-----|----|
| 17 m | 90% | 0%  | 0% |
| 18 m | 90% | 0%  | 0% |
| 19 m | 90% | 0%  | 0% |
| 20 m | 90% | 0%  | 0% |
| 21 m | 90% | 0%  | 0% |
| 22 m | 90% | 0%  | 0% |
| 23 m | 70% | 0%  | 0% |
| 24 m | 60% | 0%  | 0% |
| 25 m | 50% | 0%  | 0% |
| 26 m | 30% | 0%  | 0% |
| 27 m | 20% | 0%  | 0% |
| 28 m | 10% | 0%  | 0% |
| 29 m | 10% | 0%  | 0% |
| 30 m | 0%  | 0%  | 0% |

Tabel 4.1.SensitivitasRemoteTVSHARPG1342SA dari berbagai sudut

|       | Tingkat Keberhasilan   |           |           |  |
|-------|------------------------|-----------|-----------|--|
| Jarak | Sudut 100 <sup>0</sup> | Sudut 450 | Sudut 900 |  |
| 1 m   | 100%                   | 100%      | 100%      |  |
| 2 m   | 100%                   | 100%      | 100%      |  |
| 3 m   | 100%                   | 100%      | 100%      |  |
| 4 m   | 100%                   | 100%      | 100%      |  |
| 5 m   | 100%                   | 100%      | 100%      |  |
| бm    | 100%                   | 100%      | 100%      |  |
| 7 m   | 100%                   | 100%      | 100%      |  |
| 8 m   | 100%                   | 100%      | 80%       |  |
| 9 m   | 100%                   | 100%      | 80%       |  |
| 10 m  | 100%                   | 90%       | 80%       |  |
| 11 m  | 100%                   | 70%       | 20%       |  |
| 12 m  | 100%                   | 70%       | 0%        |  |
| 13 m  | 100%                   | 70%       | 0%        |  |
| 14 m  | 100%                   | 60%       | 0%        |  |
| 15 m  | 100%                   | 60%       | 0%        |  |
| 16 m  | 90%                    | 40%       | 0%        |  |
| 17 m  | 90%                    | 0%        | 0%        |  |
| 18 m  | 90%                    | 0%        | 0%        |  |
| 19 m  | 90%                    | 0%        | 0%        |  |
| 20 m  | 90%                    | 0%        | 0%        |  |
| 21 m  | 90%                    | 0%        | 0%        |  |
| 22 m  | 90%                    | 0%        | 0%        |  |
| 23 m  | 70%                    | 0%        | 0%        |  |
| 24 m  | 60%                    | 0%        | 0%        |  |
| 25 m  | 50%                    | 0%        | 0%        |  |
| 26 m  | 30%                    | 0%        | 0%        |  |
| 27 m  | 20%                    | 0%        | 0%        |  |
| 28 m  | 10%                    | 0%        | 0%        |  |
| 29 m  | 10%                    | 0%        | 0%        |  |
| 30 m  | 0%                     | 0%        | 0%        |  |

Tabel 4.2. Sensitivitas Remote Gadmei i RM009A dari berbagai sudut

Dari 2 tabel diatas didapatkan bahwa *receiver* akan masih mampu menerima sinyal infrared dengan baik (sensitivitas 100%) pada jarak efektif 7 m dari sudut  $0^0$  sampai  $90^0$ . lebih dari jarak tersebut kita harus menepatkan *remote* dan *receiver* secara lurus agar dapat merespon sinyal infrared.

#### Analisa

Dalam perancangan alat ini kita harus memilih alat-alat dan komponen yang baik dan dapat bekerja optimal.

InfraRed Receiver dapat dikatakan bekerja dengan baik adalah pada saat penekanan tombol remote, LED pada InfraRed Receiver tersebut akan berkedip-kedip cepat dan program Serial Watcher akan mengeluarkan data InfraRed Receivernya.

Ketika menguji rangkaian dengan program Serial Watcher, pada menu Serial Watcher kita mengisikan data-data yang telah ditentukan. Namun jika data yang kita masukkan tidak berjalan, kita menggantinya dengan data yang lain. Misalnya kita memilih port COM1, jika tidak berjalan atau sedang dipakai untuk aplikasi lain maka nilainya diganti dengan COM2, COM3, dan seterusnya. Begitu pula untuk data atau nilai settingan yang lainnya.

Dan juga yang tak kalah penting adalah saat konfigurasi Winlirc. Disini kita harus hatihati dan teliti serta konsisten dalam menekan tombol remote karena remote sangat sensitif. Kita harus mengecek masing-masing tombol remote dengan mencobanya sebanyak 3 buah tombol saja terlebih dulu. Hal ini dilakukan agar tombol remote yang tidak baik tidak terpakai untuk selanjutnya. Ketika pengambilan sample sebanyak 64 kali penekanan tombol remote sebaiknya jeda penekanan tombol antara 1 sampai 1,5 detik agar nilai defaultnya sekecil mungkin (lebih baik jika defaultnya 0).

Selanjutnya saat menganalisa sinyal jika tidak ada pesan kesalahan berarti konfigurasi yang kita buat berjalan dengan baik. Namun jika ada pesan kesalahan atau penekanan tombol remote tidak terbaca oleh program, kita harus mengulangi langkahlangkah mulai dari awal.

Bila kita sudah membuat sebuah makro untuk mengontrol sebuah aplikasi

ingin mengedit makro tersebut, kita harus memilih makro tersebut lalu klik kanan. Kalau tidak, kita akan melompat ke makro yang kita buat sebelumnya.

Terdapat sedikit perbedaan sewaktu konfigurasi makro antara Winamp dan PowerDVD karena pada Winamp atau MP3 Player terdapat *Keyboard shortcut* sehingga simulasinya menggunakan *keyboard* sedangkan pada PowerDVD atau CDPlayer tidak terdapat *keyboard shortcut* sehingga simulasinya menggunakan mouse klik.

#### V. KESIMPULAN DAN SARAN

#### A. Kesimpulan

Adapun kesimpulan yang diambil dari pelaksanaan Tugas Akhir adalah sebagai berikut :

- 1. Mudahnya mengoperasikan aplikasi multimedia pada komputer menggunakan remote control sehingga mempersingkat waktu.
- 2. Dengan menggunakan remote control infrared dan rangkaian penerima (infrared receiver) yang digabungkan ke komputer, komputer dapat dikontrol dari jarak jauh.
- 3. Dari percobaan didapatkan tidak semua remote control kompatibel dengan receiver yang dibuat.
- 4. Pengendalian aplikasi komputer dapat dilakukan melalui pengemulasian *keyboard* dan *mouse* menggunakan remote kontrol *infrared*.
- B. Saran
- 1. Sebaiknya bentuk Infrared receiver dibuat melengkung ke depan sehingga cahaya infra merah yang dipancarkan oleh remote akan lebih terfokus pada Infrared receiver tersebut.
- 2. Untuk lebih memudahkan pemilihan fungsi pada tombol remote sebaiknya tombol remote diberi simbol untuk masing-masing fungsinya.
- 3. Remote ini juga dapat mengontrol aplikasi lain sehingga sangat memungkinkan semua aplikasi windows dapat kita kontrol dengan remote ini.

- 4. Sistem operasi yang digunakan adalah windows XP namun penggunaan sistem operasi windows lain seperti windows ME, windows 2000 server sangat mungkin untuk dilakukan.
- 5. Untuk mendapatkan sensitivitas terbaik dari remote, sebaiknya sudut antara *remote* dan *receiver* tidak terlalu besar.

#### DAFTAR PUSTAKA

- Ganti S. Depari, Drs. 1985. *Belajar Teori dan Keterampilan Elektronika*. Bandung : Armico
- Gunawan, Ferry. 2004. Teknik Mengontrol PC dengan Remote Control Infrared.

Jakarta : PT. Elek Media Komputindo.

Jose Mayen, Kavita Mahdu. 2001. *Remote Control For Windows Media Player*. (http://www.google.com/ Project35\_Presentation., diakses 11 April 2007)Soen, Siaw. 1992. *Kamus Istilah PC & PS/2*. Jakarta : PT. Elek Media Komputindo